## How to Disable Reactions (Emojis)

- Start your Webex meeting
- Click on Webex Meetings in the menu bar
- Open *Preferences*
- Click on *Tools*
- Uncheck Reactions
- Click OK

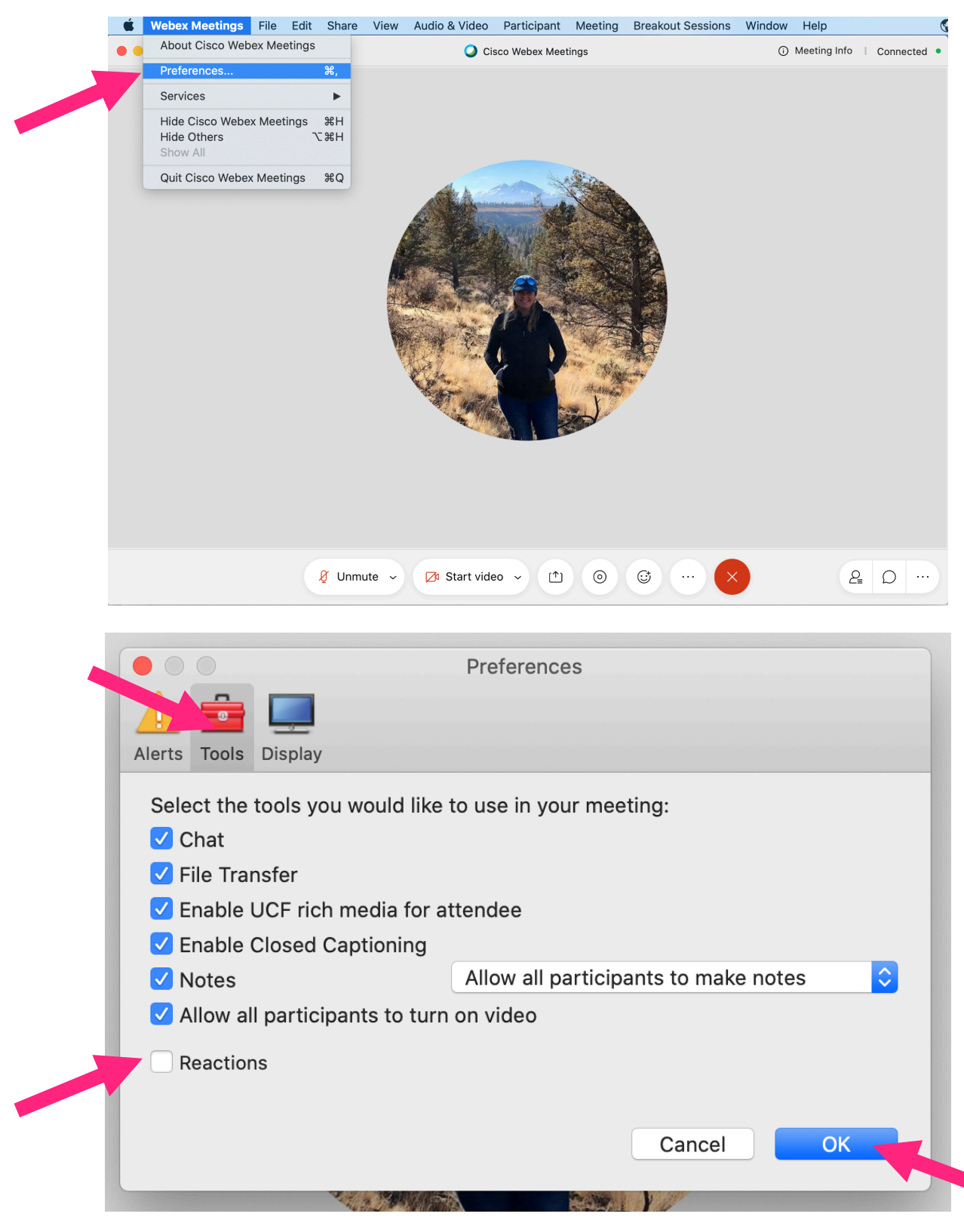